# EdAssist Site User Experience

Participant

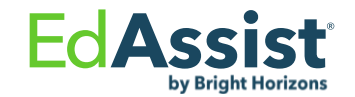

# User is first greeted with survey

#### **Participant**

 Survey guides and personalizes user experience to direct the user towards what they would like to do

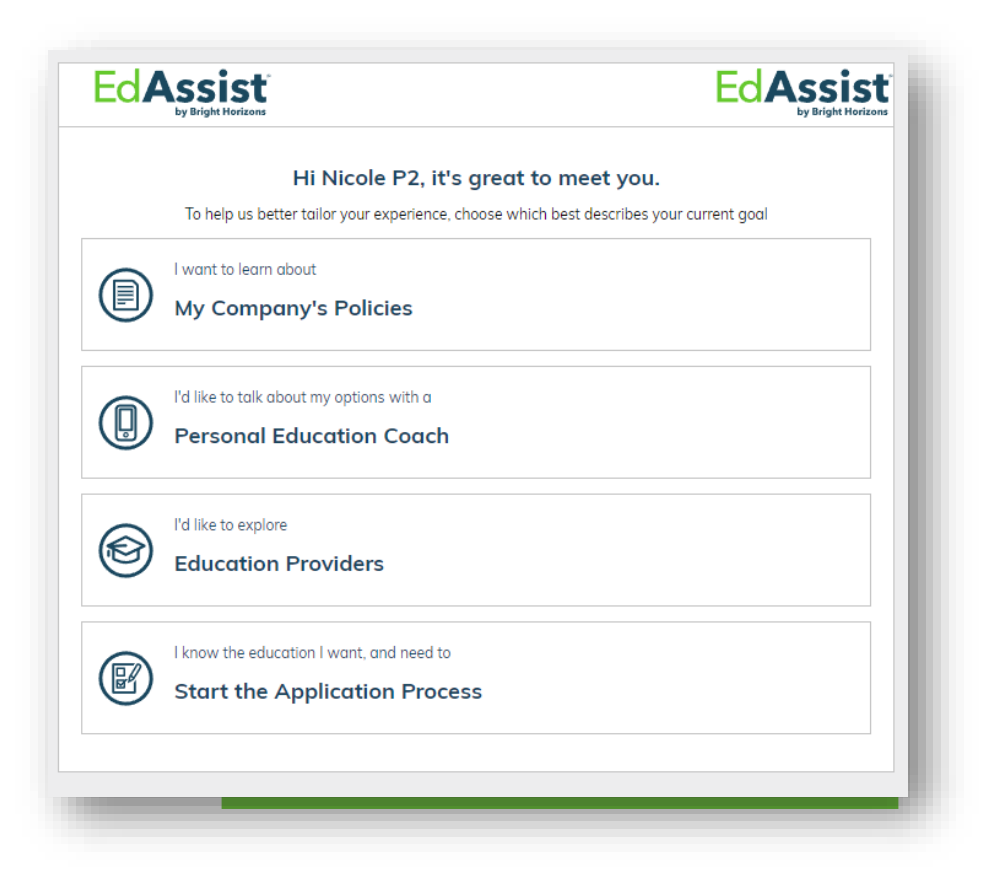

# First time users see quick navigation tips

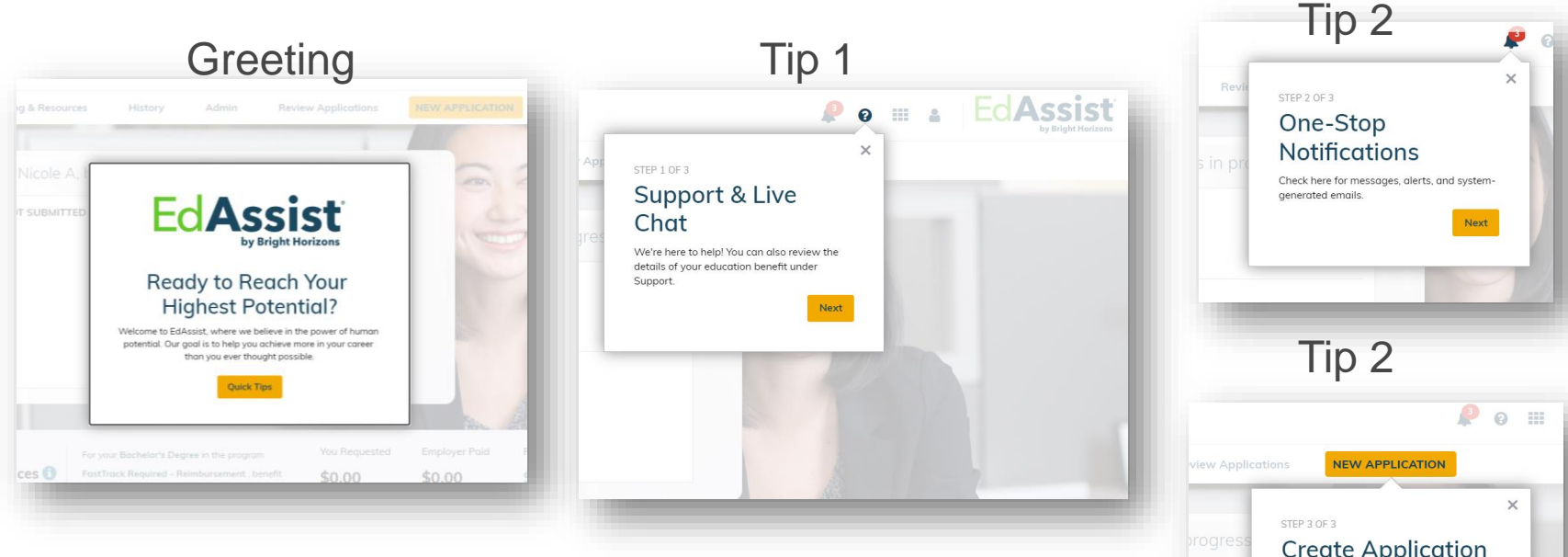

- First time users are greeted with a quick ٠ tutorial to introduce them to key features of the new site
- Tips can be dismissed

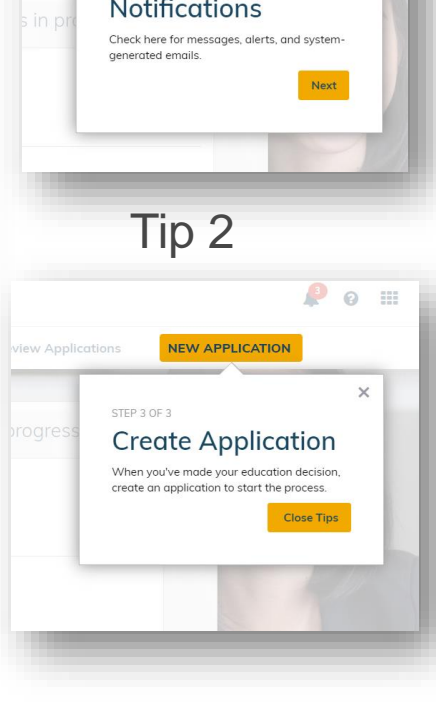

# User Sees Carousel on Home Page

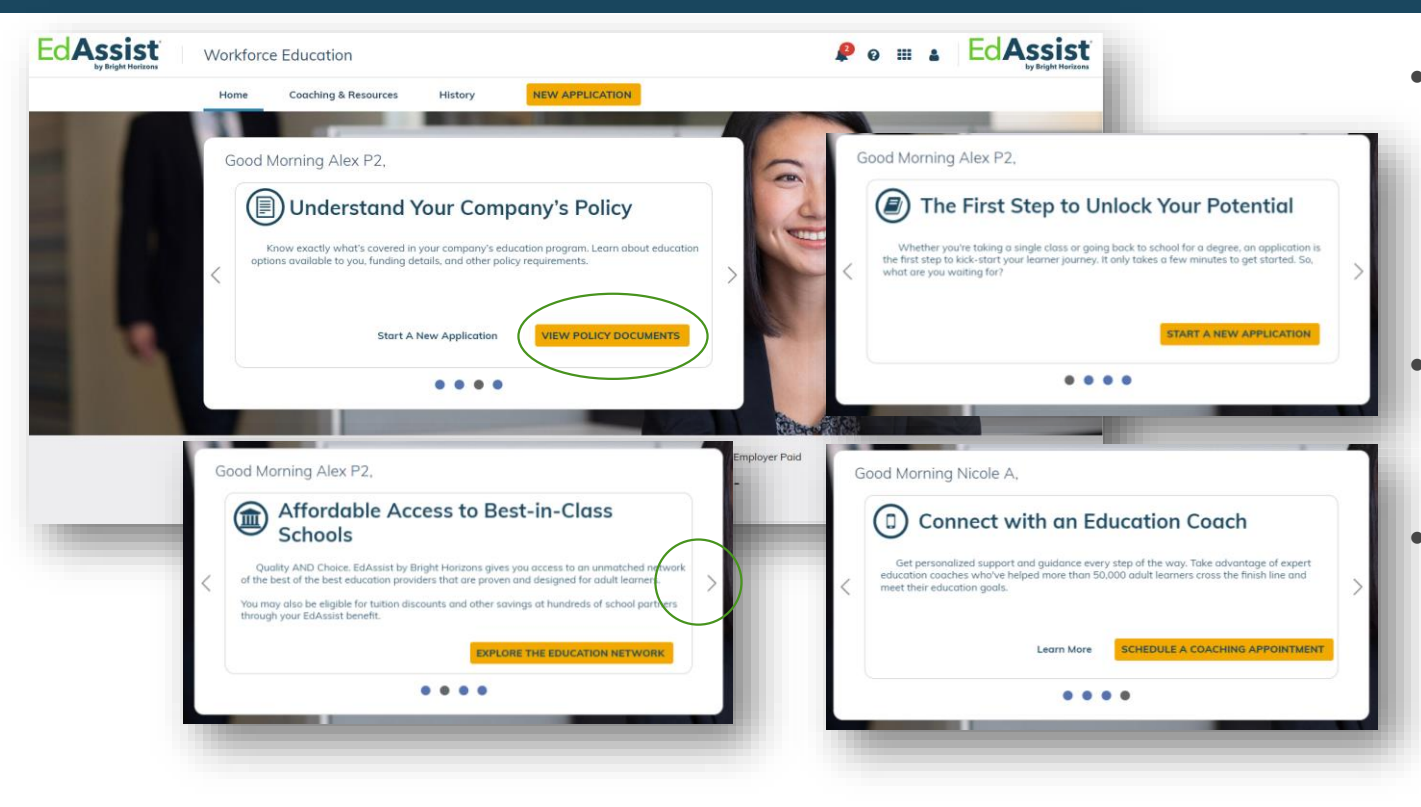

- Users without an application or coaching session in progress see the carousel
- Clicking the arrows advances the carousel slides
- Clicking the yellow buttons take the user to the desired site actions

#### Notifications

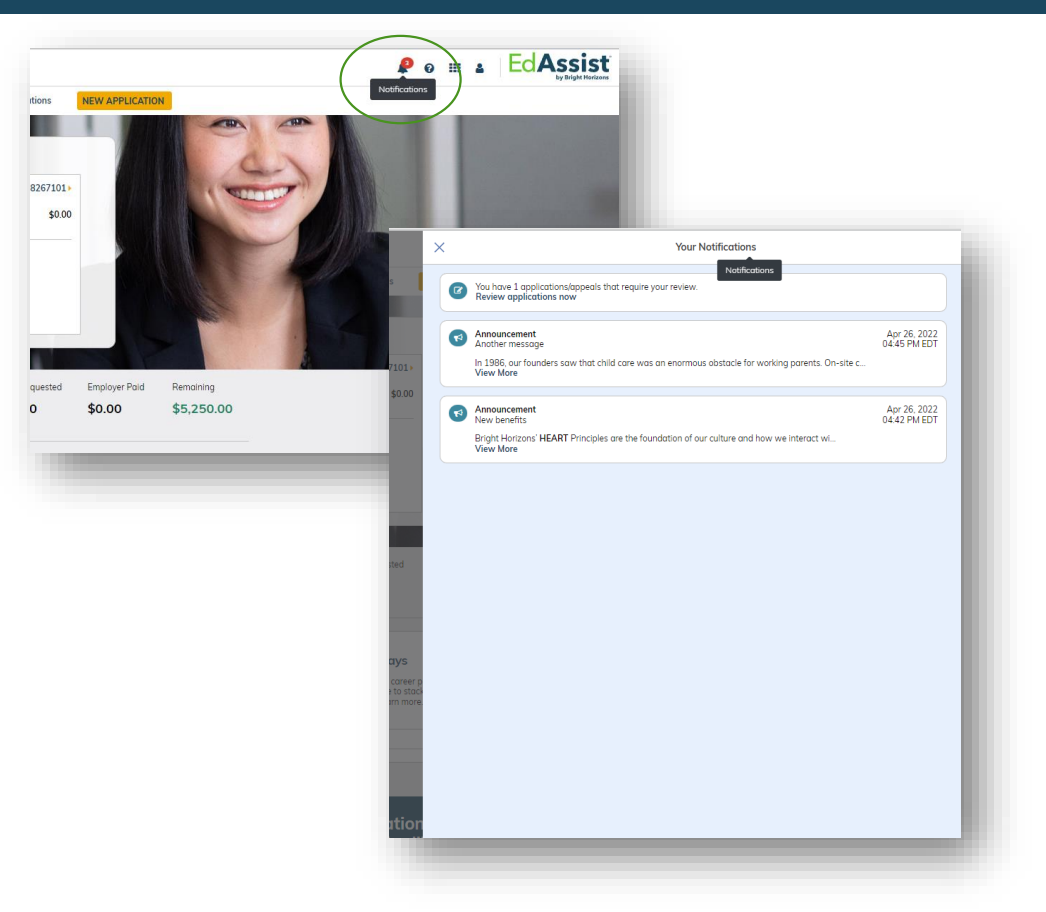

- Notifications are accessible from bell icon
- Participants see message board posts, system generated emails, application status changes and calls to action

# Support and Benefit Documents

#### **Support Page**

 Benefits documents are accessible for users via the carousel and support page

Support

Get Live Help

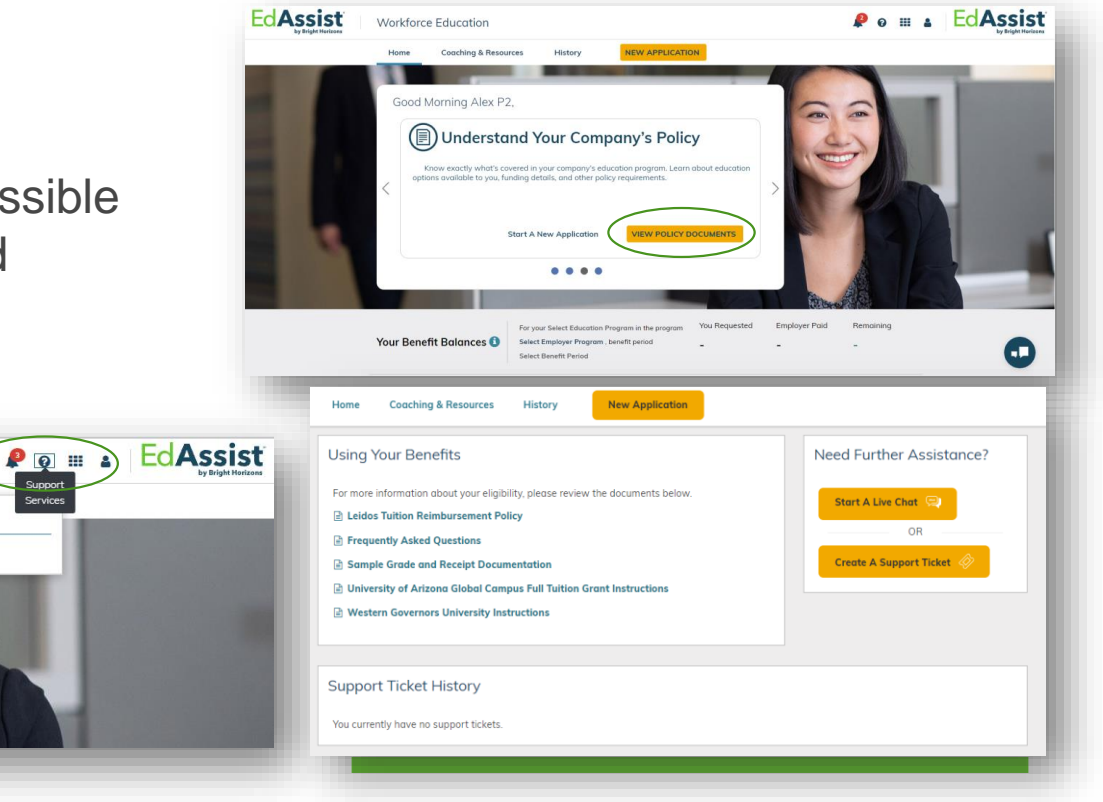

# Coaching Scheduler

#### **Setting up an appointment**

- "I earn more" takes the user to the coaching page
- The user can also get there via the site navigation
- Clicking "Schedule a Coaching" Appointment" starts the process.

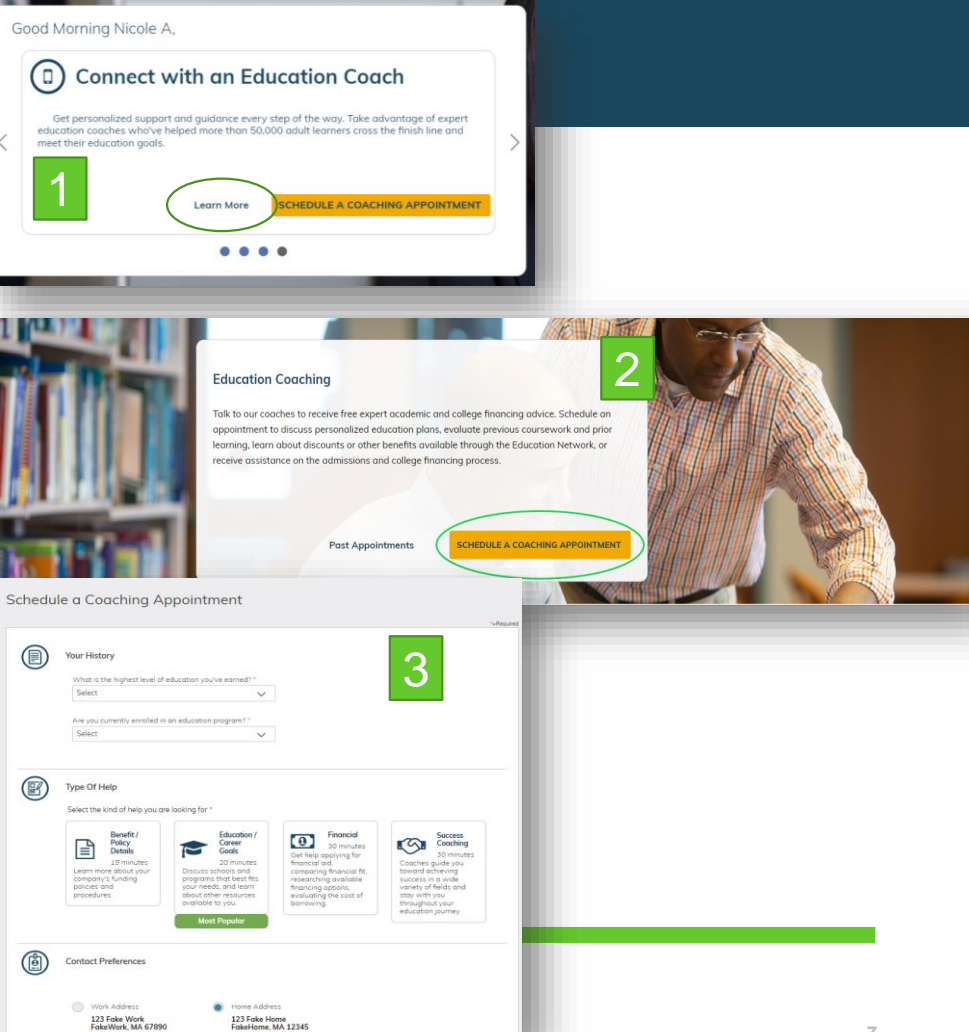

# **Education Network**

#### **Home Page Carousel & Tile**

- Our network links takes users to the Education Network page for information about our providers
- This is also found in a tile at the bottom of the page

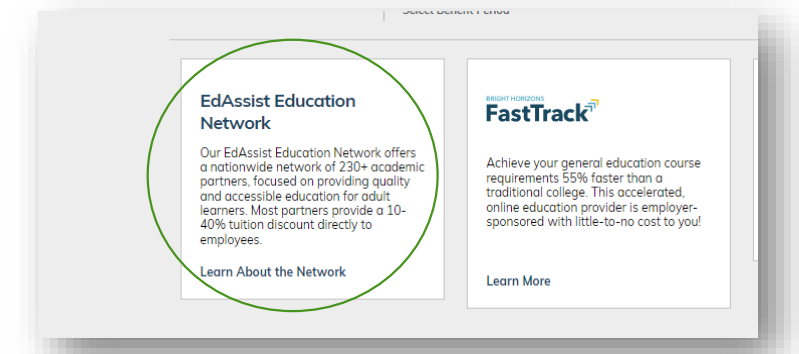

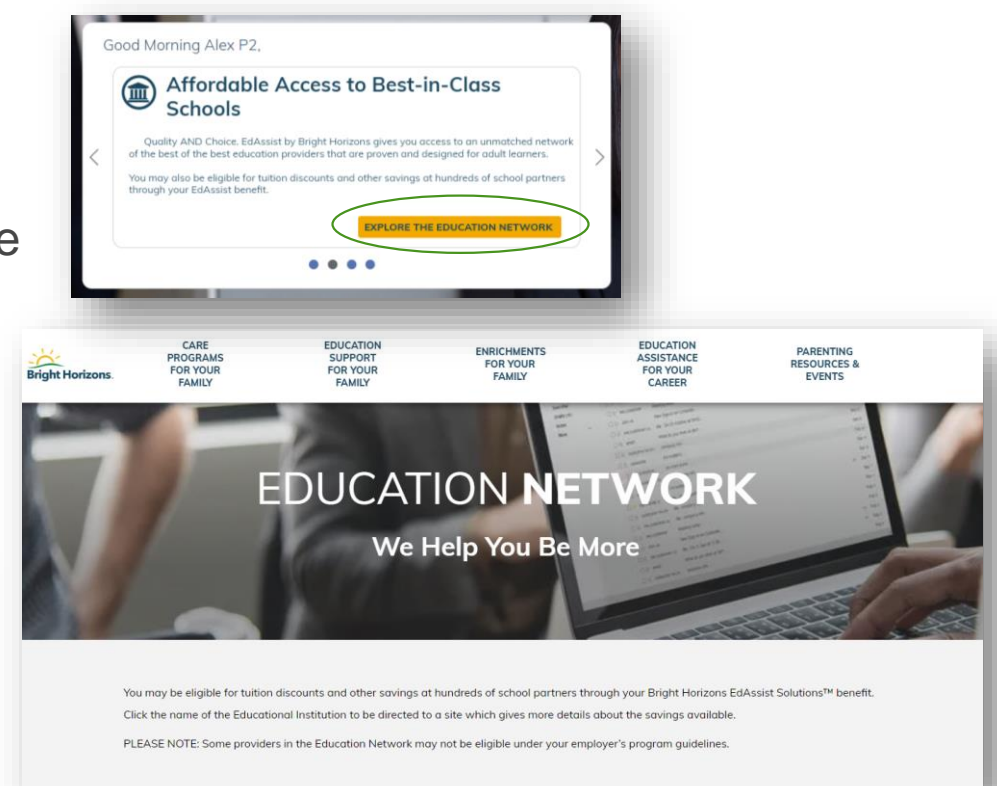

# Participant with Coaching Session Scheduled

#### **Upcoming Appointments**

- Once a coaching appointment has been scheduled, it is visible within the carousel and on the Coaching & Resources page
- Participant can scroll to other carousel items

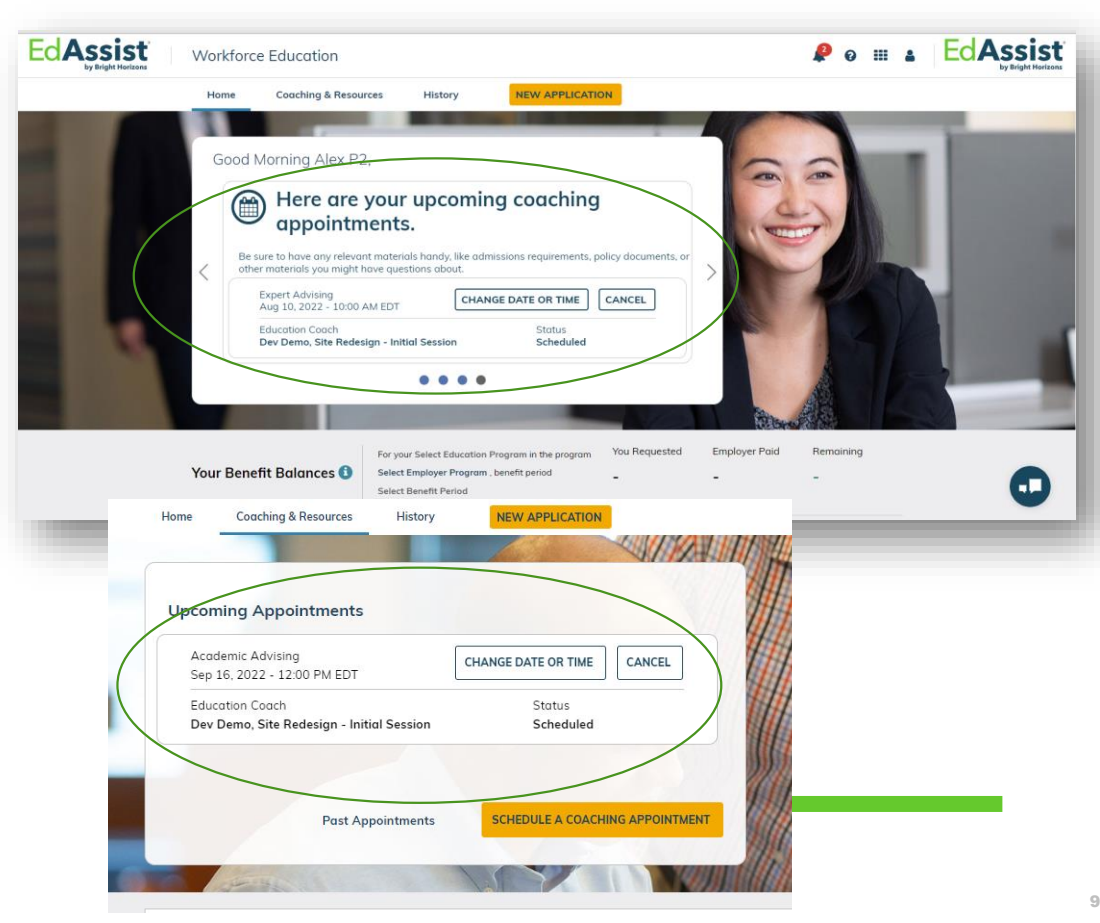

# Participant with Past Coaching Appointments

#### **Past Appointments**

 Once a coaching appointment has been completed or canceled, you can view all your previous coaching appointments by clicking 'Past Appointments'

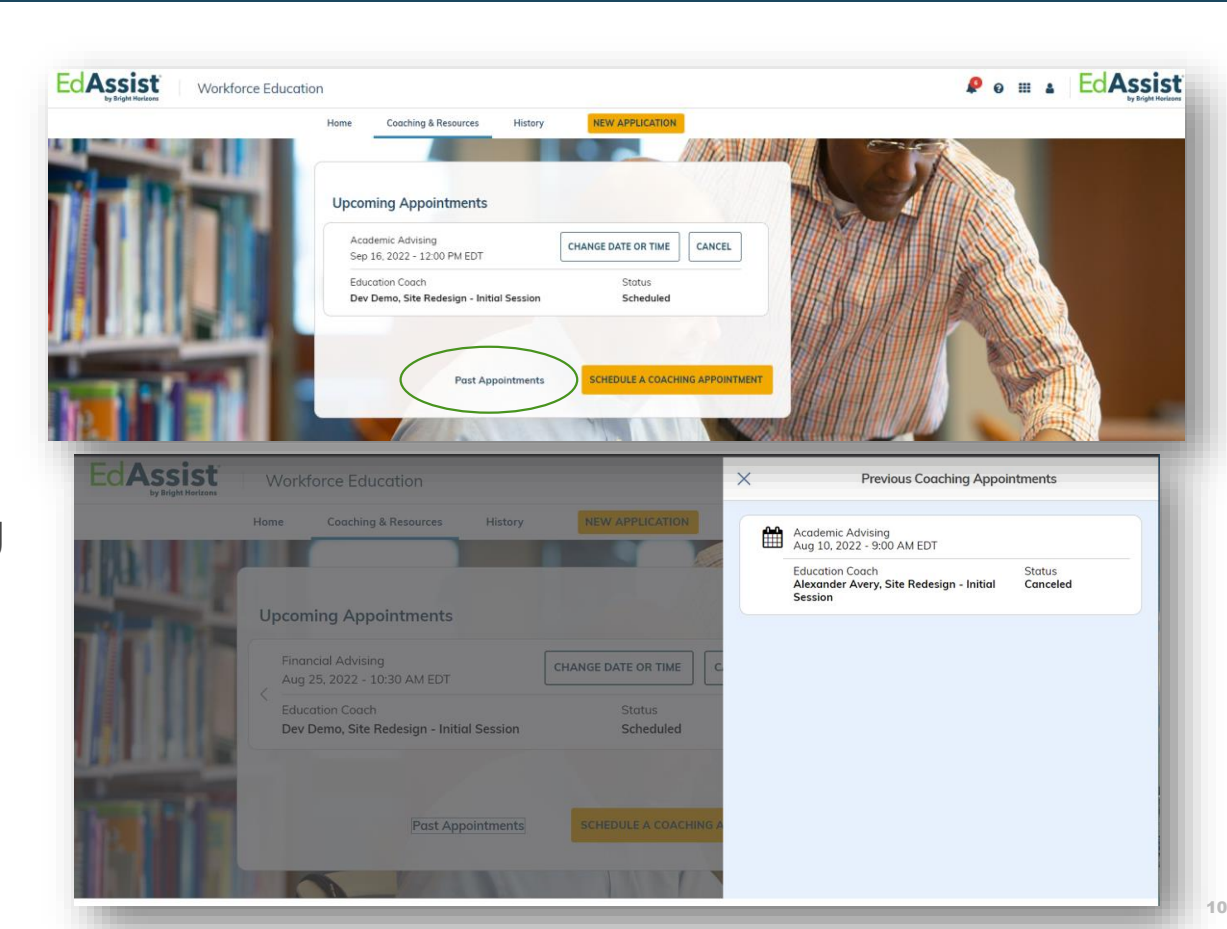

#### Integrated Webinars and More Resources

- Integrated webinars on career topics tailored to adult learners
  - Industry specific
  - Career focused
  - Job related
  - Success stories
- On-demand resources allowing easy access for additional content

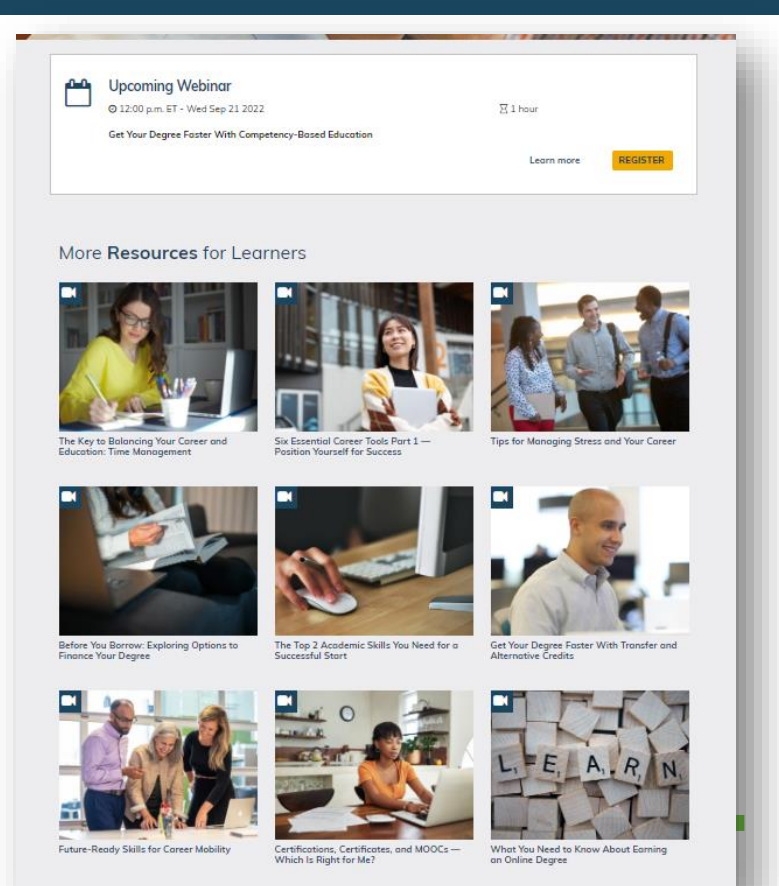

#### Participants who do not see Coaching

#### **Learning Resources**

- Participants without coaching still get the benefit of a new area to explore.
- The Learning Resources tab gives all the benefit of Coaching & Resources without the ability to schedule coaching appointments.

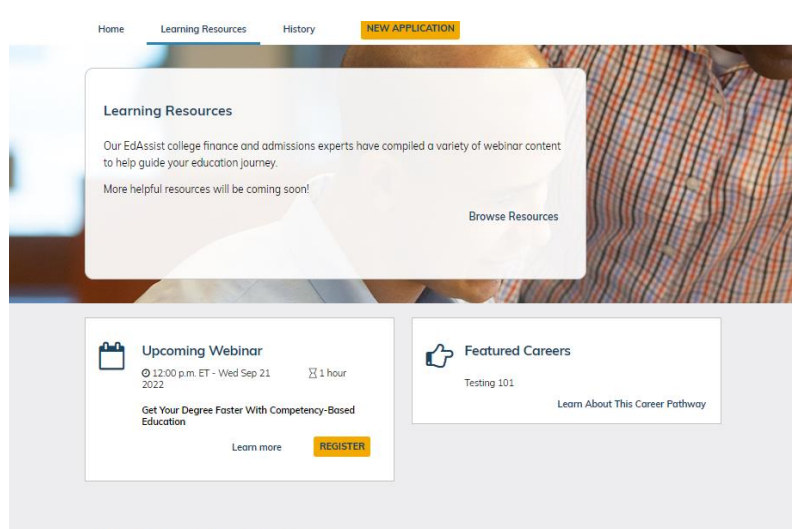

#### More Resources for Learners

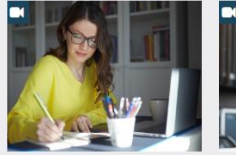

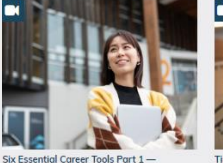

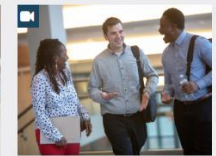

The Key to Balancing Your Career and Education: Time Management Six Essential Career Tools Part 1 — Position Yourself for Success

Tips for Managing Stress and Your Career

#### **Active Applications**

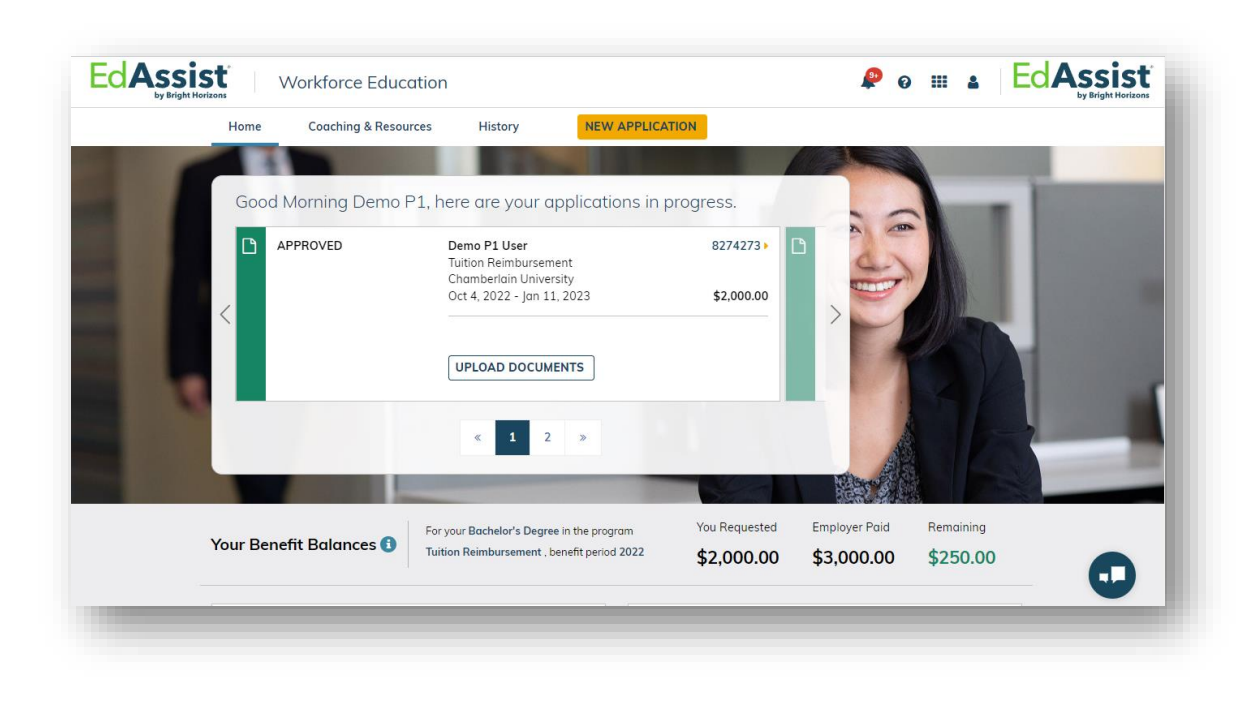

- Participant can see all active applications in progress and any required actions from the home page
- Home page tile *excludes* denied, closed, or cancelled applications
- Benefit period calculation tool and other configurable items are displayed on the home page

# Past Applications

#### **History Page**

 All applications can be found on the History Page

| Home Coaching & Resources History             | New Application                                  |                    |                                            |
|-----------------------------------------------|--------------------------------------------------|--------------------|--------------------------------------------|
| Application History                           |                                                  |                    |                                            |
| * = Required<br>Filter Results                |                                                  |                    |                                            |
| View By Year (Option<br>Benefit All<br>Period | nal)                                             |                    |                                            |
| 34 Applications Found<br>≛ Downloαd           |                                                  | Sort By (Optional) | Application Number 🗸                       |
| FORWARDED TO SUPERVISOR<br>FOR REVIEW         | Cheryl A<br>Tuition Reimbursement Program        |                    | #8032323                                   |
|                                               | Associate's Degree - Engineering -<br>Biomedical | De                 | cc 21, 2021 - Feb 18, 2022<br>Total \$1.00 |
| _                                             |                                                  |                    | -                                          |